# WEB3 (web.mnstate.edu) FTP Settings

This is high-level settings and instructions on how to connect to the web server **web.mnstate.edu** using Adobe Dreamweaver. We do not support anything beyond getting someone connected and authenticated to this web server.

You **MUST be on the MSUM network** in order to establish this connection; if you are not on campus you need to use the VPN client or Direct Access.

| USERNAME & PASSWORD for web3 is the users StarID username and passwo | ord. |
|----------------------------------------------------------------------|------|
|----------------------------------------------------------------------|------|

|                 | Basic                                | Advanced    |        |      |
|-----------------|--------------------------------------|-------------|--------|------|
| Server Name:    | web.mnstate.edu                      |             |        |      |
| Connect using:  | FTP over SSL/TLS (explicit er        | cryption) 丶 |        |      |
| FTP Address:    | web3.mnstate.edu                     |             | Port:  | 21   |
| Username:       | StarID                               |             |        |      |
| Password:       | •••••                                |             | 🖌 Save |      |
|                 | Test                                 |             |        |      |
| Root Directory: | foldername/                          |             |        |      |
| Web URL:        | https://web.mnstate.edu/ <b>fold</b> | ername/     |        |      |
| Authentication: | None (encryption only)               |             |        |      |
| ✓ More Options  |                                      |             |        |      |
| 🗹 Use Passive   | e FTP                                |             |        |      |
| Encrypt only    | y command channel                    |             |        |      |
| Encrypt only    | y username and password              |             |        |      |
| 🔽 Use IPV6 Tr   | ansfer Mode                          |             |        |      |
| 🔽 Use FTP per   | rformance optimization               |             |        |      |
| 🔽 Use alternai  | tive FTP move method                 |             |        |      |
| Help            |                                      |             | Cancel | Save |

# Setting up a Site in Dreamweaver

We do not support anything beyond getting user connected and authenticated to the web server.

- 1. Open Adobe Dreamweaver (DW)
- 2. On the top toolbar in DW click on 'Site' and then 'New Site...'

| DW File Edit View                                                                                               | / Insert Tools        | Find Site | Window         | Help      |                  | _ |
|----------------------------------------------------------------------------------------------------|-----------------------|-----------|----------------|-----------|------------------|---|
|                                                                                                    |                       |           | New Site       |           |                  |   |
| Files Snippets                                                                                                  |                       |           | Manage Site    | 5         |                  |   |
| 🕒 🖳 🏷 🖨 Unna                                                                                                    | amed \vee 🛛 Local     | view 🚿    | -              |           |                  |   |
| . d. 1 + c                                                                                                    | : 57                  |           | Get            |           | Ctrl+Alt+D       |   |
|                                                                                                    | · 🖽                   |           | Check Out      |           | Ctrl+Alt+Shift+D |   |
| Local Files <b>†</b>                                                                                            |                       |           | Put            |           | Ctrl+Shift+U     |   |
| 🗒 🖬 Site - Unn                                                                                                  | amed Site 2 (C:\Users | s\ev5255  | Check In       |           | Ctrl+Alt+Shift+U |   |
| Ξ                                                                                                    |                       |           | Undo Check     | Out       |                  |   |
| ¢                                                                                                    |                       |           | Show Check     | ed Out By |                  |   |
|                                                                                                    |                       |           | Locate in Site | e         |                  |   |
| <del>↓</del><br>*                                                                                               |                       |           | Reports        |           |                  |   |
| \$ <sup>\$</sup> _                                                                                              |                       |           | Site Options   |           |                  | > |
|                                                                                                    |                       |           | Advanced       |           |                  | > |
| the second second second second second second second second second second second second second second second se |                       |           |                |           |                  |   |

3. The Site Setup screen will display with the 'Site' option selected. This is where you will setup your LOCAL copy of your website. Enter your desired 'Site Name' and 'Browse' to the location of where you want your LOCAL copy.

| Sit | e Setup for Unnamed Site 3                                |                                                                                                    | × |  |  |  |  |
|-----|-----------------------------------------------------------|----------------------------------------------------------------------------------------------------|---|--|--|--|--|
| >   | Site<br>Servers<br>CSS Preprocessors<br>Advanced Settings | A Dreamweaver site is a collection of all of the files and assets you use in your<br>website. A Dreamweaver site usually has two parts: a local folder on your computer<br>where you store and work on files, and a remote folder on a server where you post<br>the same files to the web. |   |  |  |  |  |
|     |                                                           | Here you'll select the local folder and a name for your Dreamweaver site. Site Name: Unnamed Site 3 Local Site Folder: C:\leers\ev5255ae\Documents\\Innamed Site 3\                                                                                                    |   |  |  |  |  |
|     |                                                           | Associate a Git Repository with this site                                                                                                    |   |  |  |  |  |
|     |                                                           |                                                                                                    |   |  |  |  |  |
|     |                                                           |                                                                                                    |   |  |  |  |  |
|     |                                                           | Help Cancel Save                                                                                                    | ) |  |  |  |  |

- 4. Click on 'Servers' to setup your connection to the server which is your REMOTE connection.
  - a. Then click on the '+' sign at the bottom of the empty box.

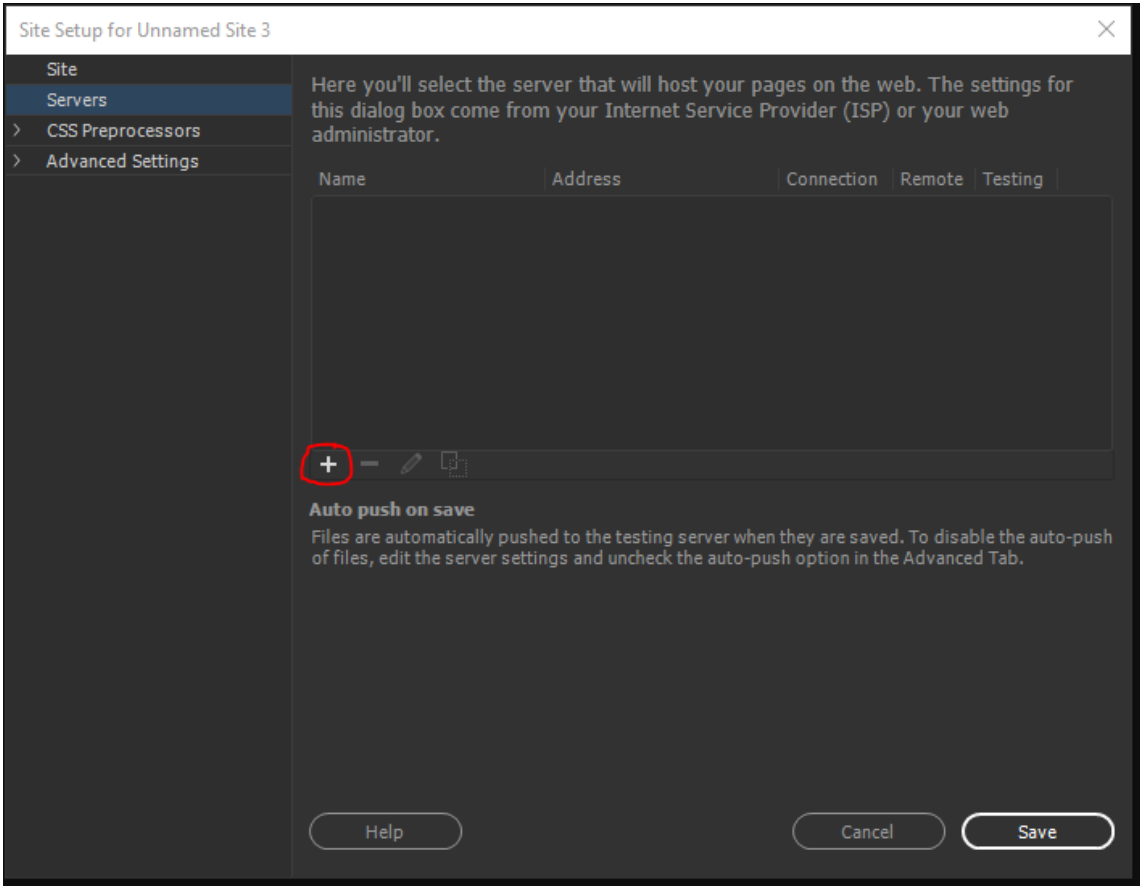

5. Fill out the FTP settings as displayed below. Your username and password is your StarID username/password. I recommend using the 'Test' button to make sure it works.

|                 | Basic Advanc                           | ed          |
|-----------------|----------------------------------------|-------------|
| Server Name:    | web.mnstate.edu                        |             |
| Connect using:  | FTP over SSL/TLS (explicit encryption) |             |
| FTP Address:    | web3.mnstate.edu                       | Port: 21    |
| Username:       | StarID                                 |             |
| Password:       |                                        | ✓ Save      |
|                 | Test                                   |             |
| Root Directory: | foldername/                            |             |
| Web URL:        | https://web.mnstate.edu/foldername/    |             |
| Authentication: | None (encryption only)                 |             |
| ✓ More Options  |                                        |             |
| 🖌 Use Passive   | e FTP                                  |             |
| Encrypt only    | y command channel                      |             |
| Encrypt only    | y username and password                |             |
| 🔽 Use IPV6 Tr   | ansfer Mode                            |             |
| 🗸 Use FTP pe    | rformance optimization                 |             |
| 🗹 Use alterna   | tive FTP move method                   |             |
|                 |                                        |             |
| (Help)          |                                        | Cancel Save |

## 6. Click 'Save'

| 6                                                                                                    | Basic Advanced                              | <b>i</b>    |
|----------------------------------------------------------------------------------------------------|---------------------------------------------|-------------|
| Server Name:                                                                                                    | web.mnstate.edu                             |             |
| Connect using:                                                                                                    | FTP over SSL/TLS (explicit encryption)      |             |
| FTP Address:                                                                                                    | web3.mnstate.edu                            | Port: 21    |
| Username:                                                                                                    | StariD                                      |             |
| Password:                                                                                                    | •••••                                       | ✓ Save      |
| n in the second second s | Test                                        |             |
| Root Directory:                                                                                                    | foldername/                                 |             |
| Web URL:                                                                                                    | https://web.mnstate.edu/ <b>foidername/</b> |             |
| Authentication:                                                                                                    | None (encryption only)                      |             |
| ✓ More Options                                                                                                    |                                             |             |
| 🖌 Use Passiv                                                                                                    | e FTP                                       |             |
| Encrypt onl                                                                                                    | y command channel                           |             |
| Encrypt onl                                                                                                    | y username and password                     |             |
| 🖌 Use IPV6 Tr                                                                                                    | ransfer Mode                                |             |
| 🖌 Use FTP pe                                                                                                    | rformance optimization                      |             |
| 🛃 Use alterna                                                                                                    | tive FTP move method                        |             |
|                                                                                                    |                                             |             |
| Help                                                                                                    |                                             | Cancel Save |

7. It will bring you back to the 'Server' screen. You should see the server name you just finished setting up in that box now. Click 'Save'.

| Sit | e Setup for Unnamed Site 3           |                                                                                                    |                                                               |                                 |                          | >                           | < |
|-----|--------------------------------------|----------------------------------------------------------------------------------------------------|---------------------------------------------------------------|---------------------------------|--------------------------|-----------------------------|---|
|     | Site<br>Servers<br>CSS Preprocessors | Here you'll select the server that will host your pages on the web. The settings for this dialog box come from your Internet Service Provider (ISP) or your web administrator. |                                                               |                                 |                          |                             |   |
|     | Advanced Settings                    |                                                                                                    | Address                                                       | Connection                      | Remote                   | Testing                     |   |
|     |                                      | web.mnstate.edu                                                                                                    | web.mnstate.edu                                               | FTP                             | 0                        |                             |   |
|     |                                      | Auto push on save<br>Files are automatically pushe<br>of files, edit the server settin                                                                                         | ed to the testing server when<br>ngs and uncheck the auto-pus | they are save<br>h option in th | d. To disat<br>e Advance | ole the auto-push<br>d Tab. |   |
|     |                                      | Help                                                                                                    |                                                               | Cance                           |                          | Save                        | ) |

8. In your DW 'Files' side toolbar you should see the LOCAL folder of the site you just setup. If you want to connect to the REMOTE folder click on the connect icon. When you are on your LOCAL site the connect icon will display an 'x' on it. When you are on your REMOTE site the icon will display a 'V' checkmark.

### LOCAL CONNECT ICON

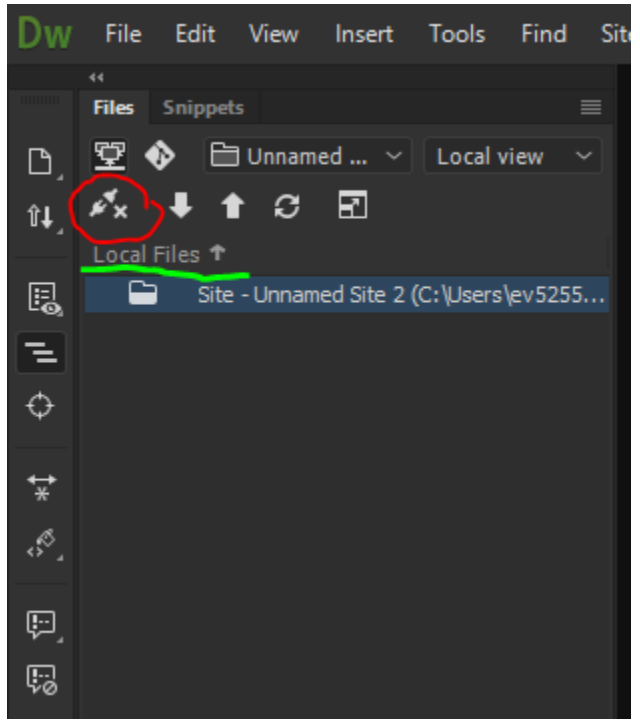

#### REMOTE CONNECT ICON

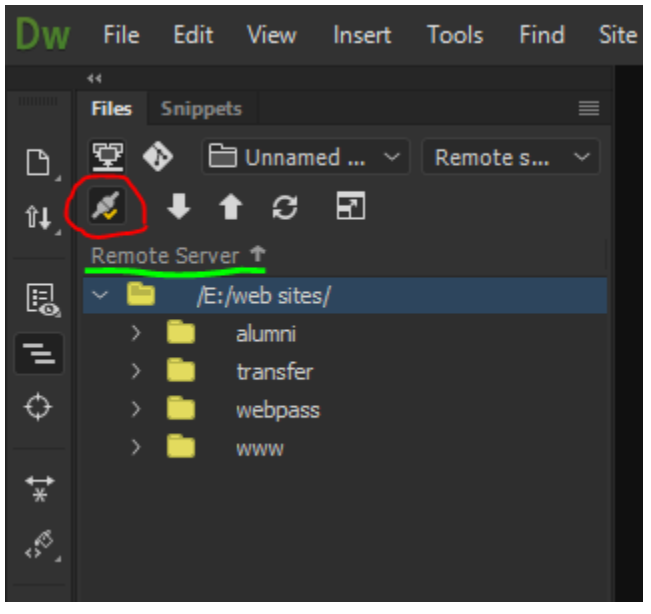